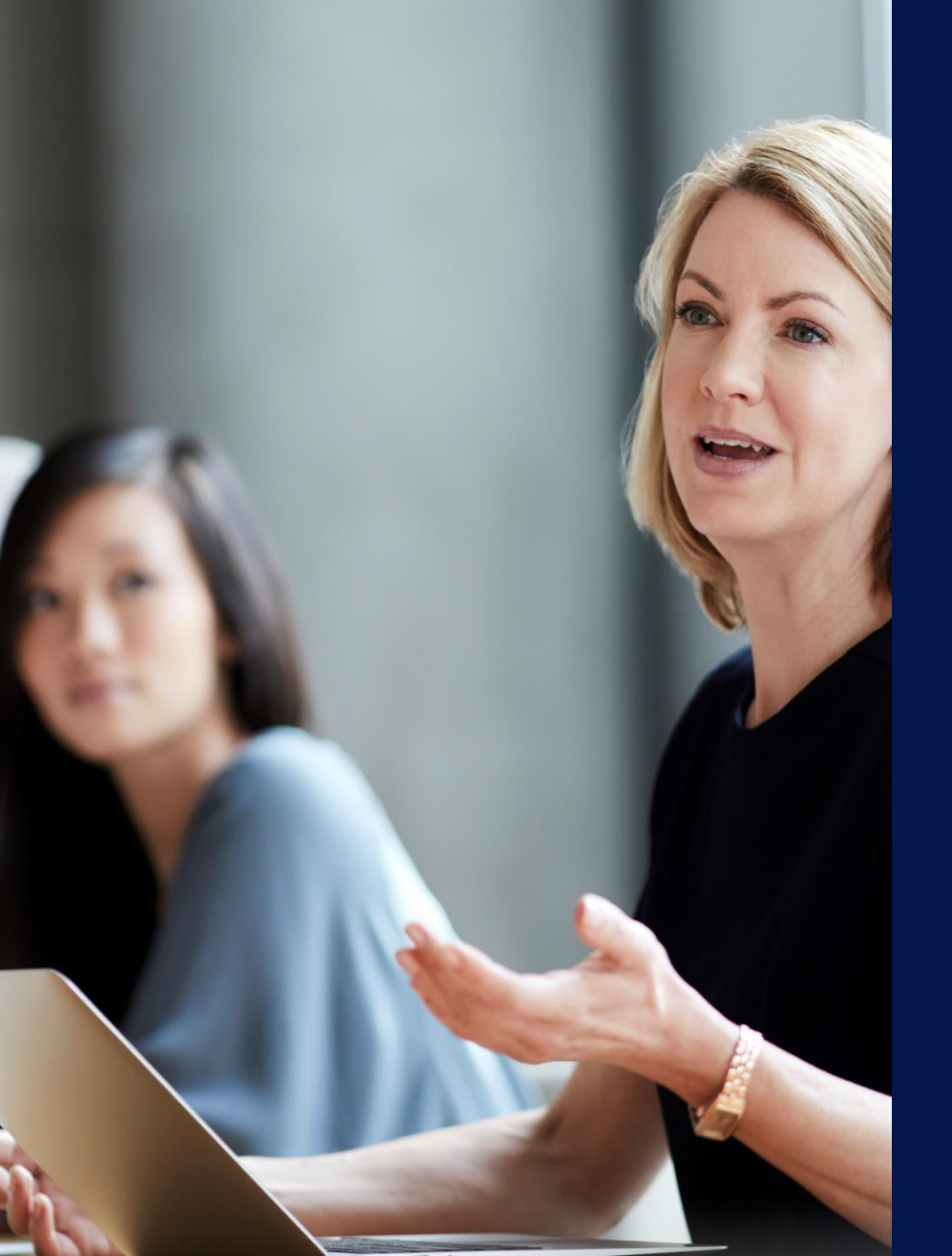

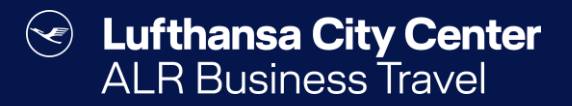

## Travel Arranger

### **Booking authorizations**

- Every user can book trips for themselves.
- As a travel arranger, you can book for the travellers who have appointed you as a travel arranger.
- As a travel manager, you have the opportunity to book for all travellers in your company.

|                                    | nanager                                                                                                    | e profile<br>nent, you d                                                                                                    | can                                                                                                    | (                                                               | S Luftl   | hansa City Ce<br>Travel Group |
|------------------------------------|----------------------------------------------------------------------------------------------------|----------------------------------------------------------------------------------------------------|----------------------------------------------------------------------------------------------------|-----------------------------------------------------------------|-----------|-------------------------------|
| i<br>i<br>U                        | add or re<br>arrangers<br>Inder "Tr                                                                                                    | emove trav<br>s at any tir<br>avel arran                                                                                       | vel<br>me<br>ger                                                                                                    |                                                                 |           |                               |
| My                                 | ric                                                                                                    | ghts".                                                                                                    |                                                                                                    |                                                                 |           |                               |
|                                    | New passw                                                                                                    | ord                                                                                                    | Travel arranger rights                                                                                                    |                                                                 | onesto2go |                               |
|                                    | h ovinction 14                                                                                                    |                                                                                                    |                                                                                                    |                                                                 |           |                               |
| Aut                                | norization Mi                                                                                                    | usterrrau, Marti                                                                                                    | ina                                                                                                    |                                                                 |           | ×                             |
| Aut<br>Plea                        | ase fill in the a                                                                                                    | authorization fo                                                                                                    | ina<br>or the selected emplo                                                                                                    | byee                                                            |           | ×                             |
| Aut<br>Plea                        | ase fill in the a                                                                                                    | authorization fo                                                                                                    | ina<br>or the selected emplo                                                                                                    | руее                                                            |           | ×                             |
| Aut<br>Plea<br>Nam<br>Tel:         | ase fill in the state of the state of the st | authorization fo                                                                                                    | ina<br>or the selected emplo                                                                                                    | oyee                                                            |           | ×                             |
| Aut<br>Plea<br>Nam<br>Tel:<br>EMai | ase fill in the analysis of the second second secon | authorization fo                                                                                                    | ina<br>or the selected emplo                                                                                                    | oyee                                                            |           | ×                             |
| Aut<br>Plea<br>Nam<br>Tel:<br>EMai | ase fill in the mathematication Minimum ase fill in the mathematication mathematication mathematic<br>All travel                                                                                                    | authorization fo<br>ustermann, Max<br>le<br>Your travel arrange                                                                | ina<br>or the selected emplo<br>er has full access to your tra                                                                                                   | oyee<br>ansactions.                                             |           | ×                             |
| Aut<br>Plea<br>Nam<br>Tel:<br>EMai | ase fill in the analysis of the second second secon | authorization fo<br>ustermann, Max<br>le<br>Your travel arrange<br>The employee gets                                           | ina<br>or the selected emplo<br>er has full access to your tra-<br>s the right to arrange your j                                                                 | oyee<br>ansactions.<br>ourneys.                                 |           | ×                             |
| Aut<br>Plea<br>Nam<br>Tel:<br>EMai | ase fill in the analysis of the second second secon | usterman, Mart<br>authorization fo<br>ustermann, Max<br>le<br>Your travel arrange<br>The employee gets<br>The employee gets    | ina<br>or the selected emplo<br>er has full access to your tr<br>; the right to arrange your j<br>; the right to edit your orde                                  | oyee<br>ansactions.<br>ourneys.<br>rs.                          |           | ×                             |
| Aut<br>Plea<br>Nam<br>Tel:<br>EMai | ase fill in the formation of the formation of the formati | authorization fo<br>ustermann, Max<br>le<br>Your travel arrange<br>The employee gets<br>The employee gets<br>The employee gets | ina<br>or the selected emplo<br>er has full access to your tr<br>; the right to arrange your j<br>; the right to edit your orde<br>; the right to view your orde | oyee<br>ansactions.<br>ourneys.<br>rs.<br>ers; no edit or cance | l allowed | ×                             |

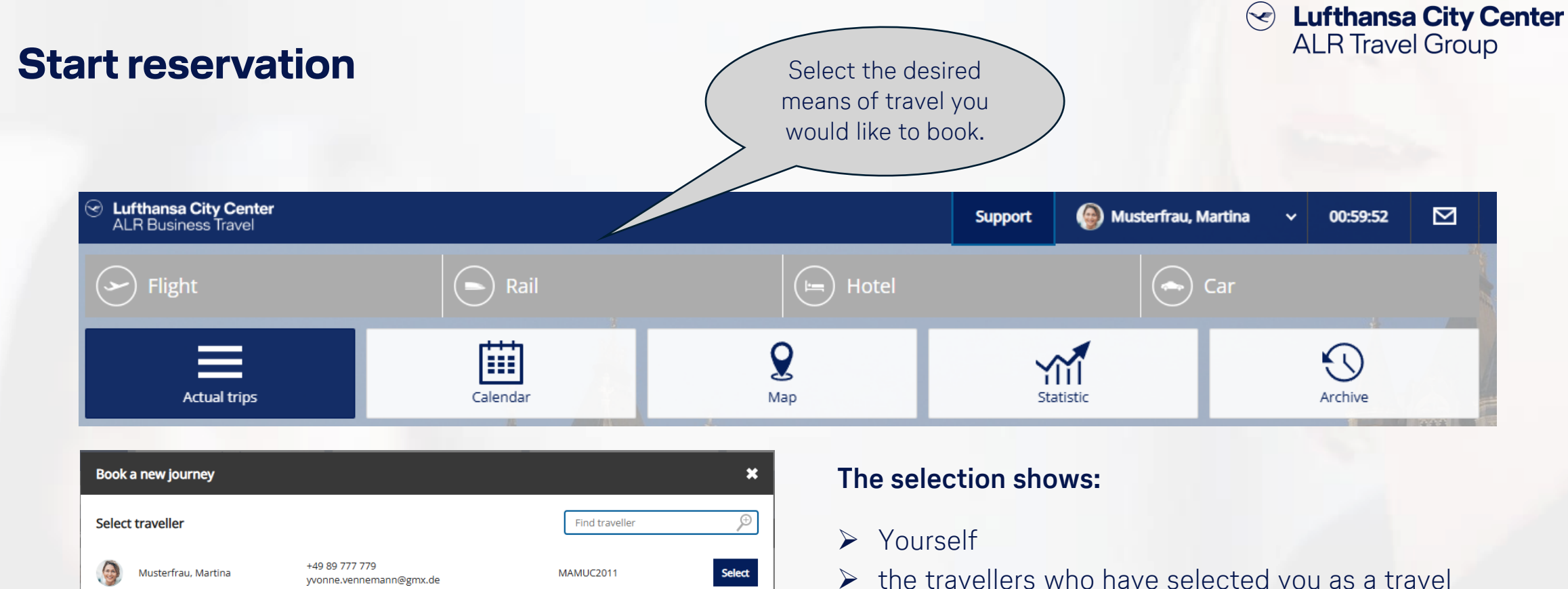

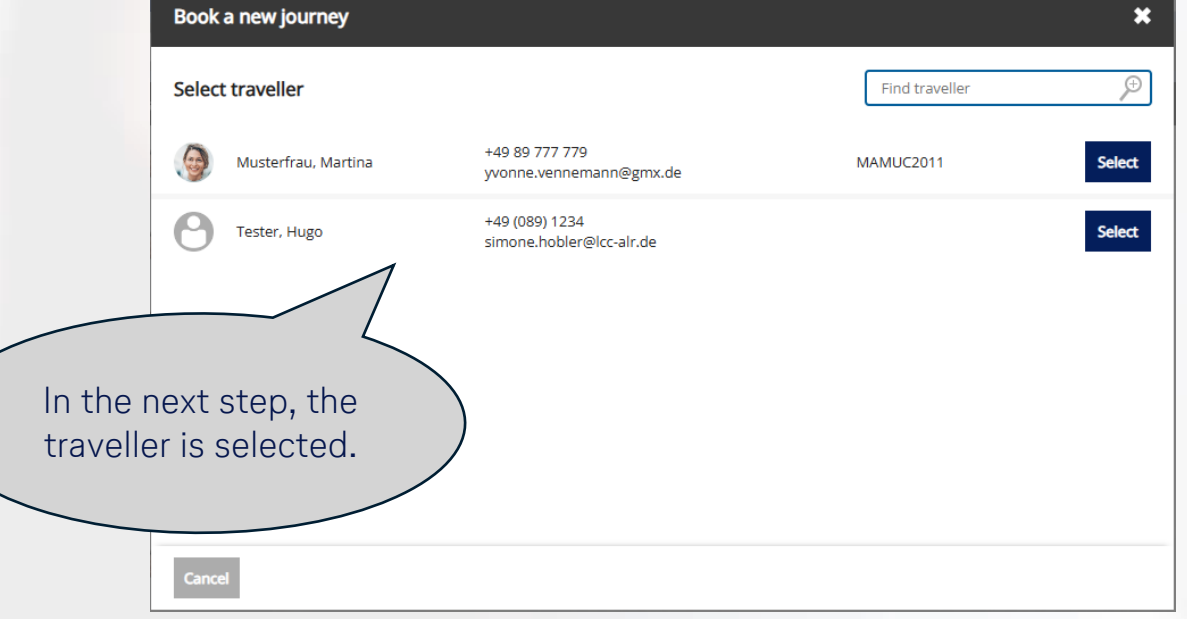

3

- the travellers who have selected you as a travel arranger
- as a travel manager, use the magnifying glass to search for the traveller you want to book for
- After selecting the traveller, you can start the reservation process.

### **Booking overview**

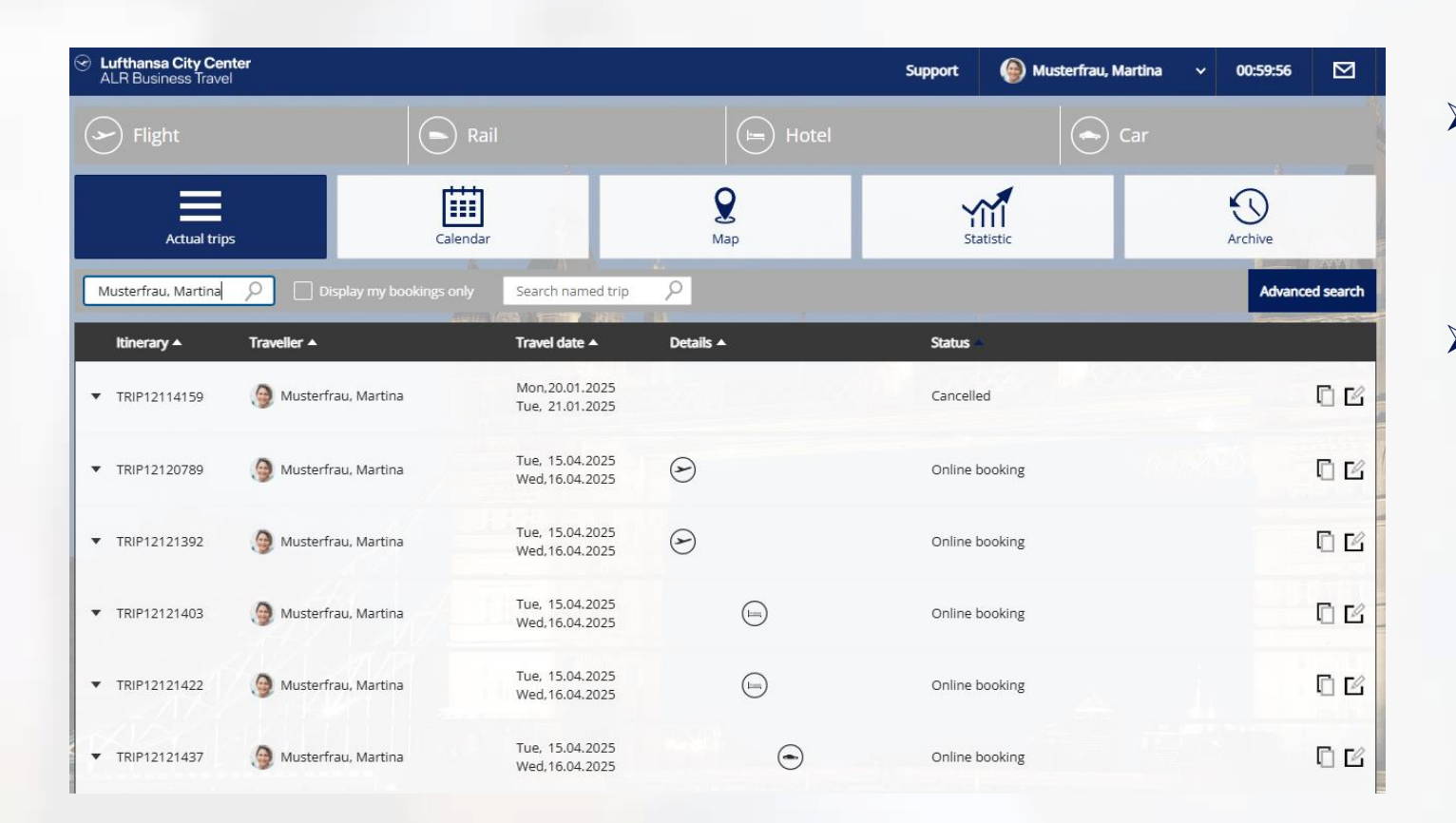

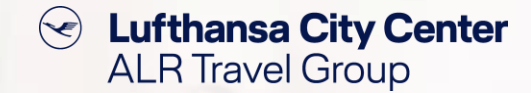

- On the home page (Actual trips) you can see your own trips and trips that you have booked for colleagues.
- The "Advanced search" takes you to the order search with many search parameters. If you have the appropriate authorization, you can also search for trips that you did not book yourself.

| Status              | All | ~              |                |
|---------------------|-----|----------------|----------------|
| Itinerary type      | All | ~              |                |
| Order creation date |     | (****)<br>[]]] | today          |
| Booking date from   |     |                | to             |
| Begin of journey    |     |                | today tomorrow |
| Creator             |     |                | First name     |
| Traveller           |     |                | First name     |
| Employee number     |     |                |                |
| Order number        |     |                |                |
| Order name          |     |                |                |
| Booking number      |     |                |                |

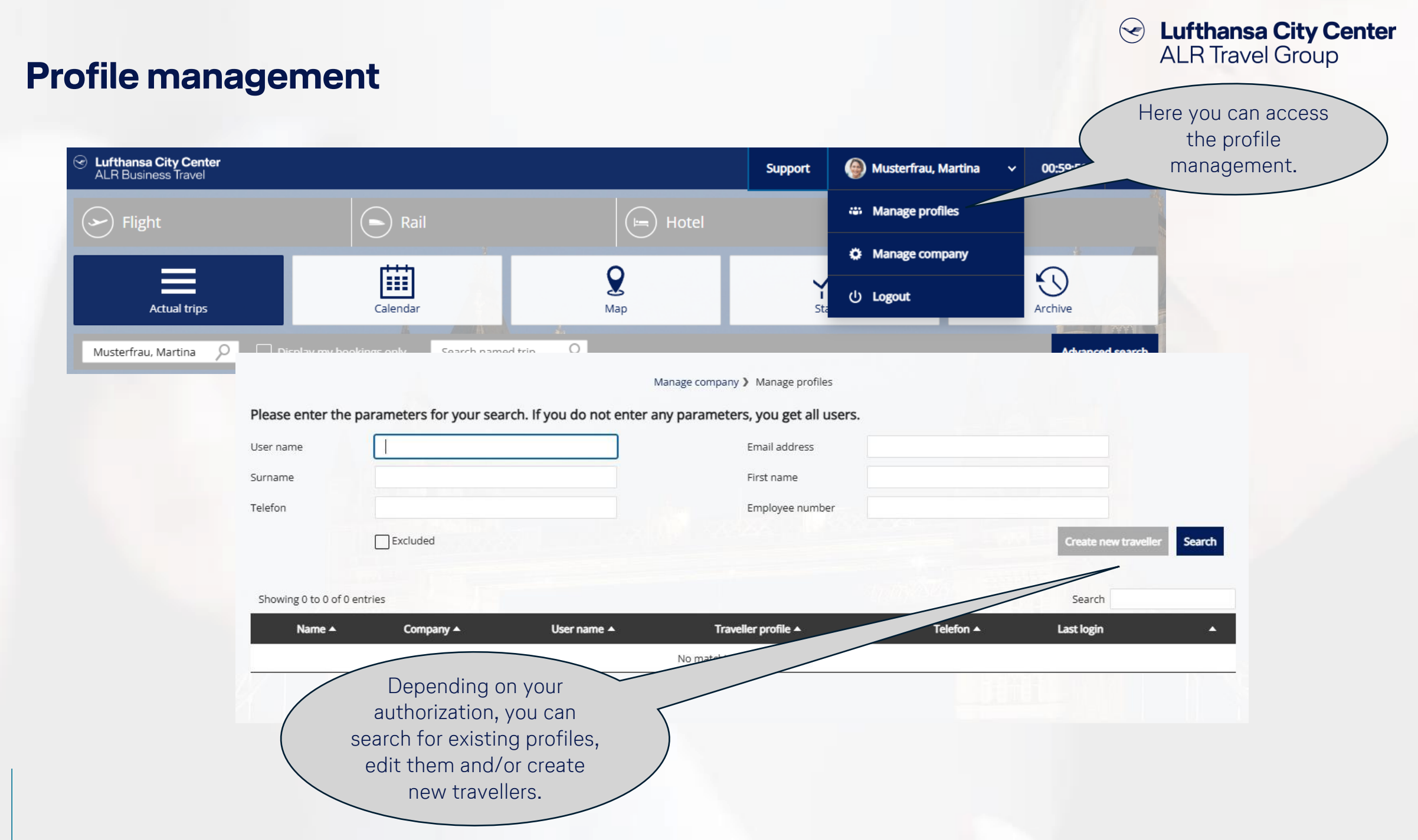

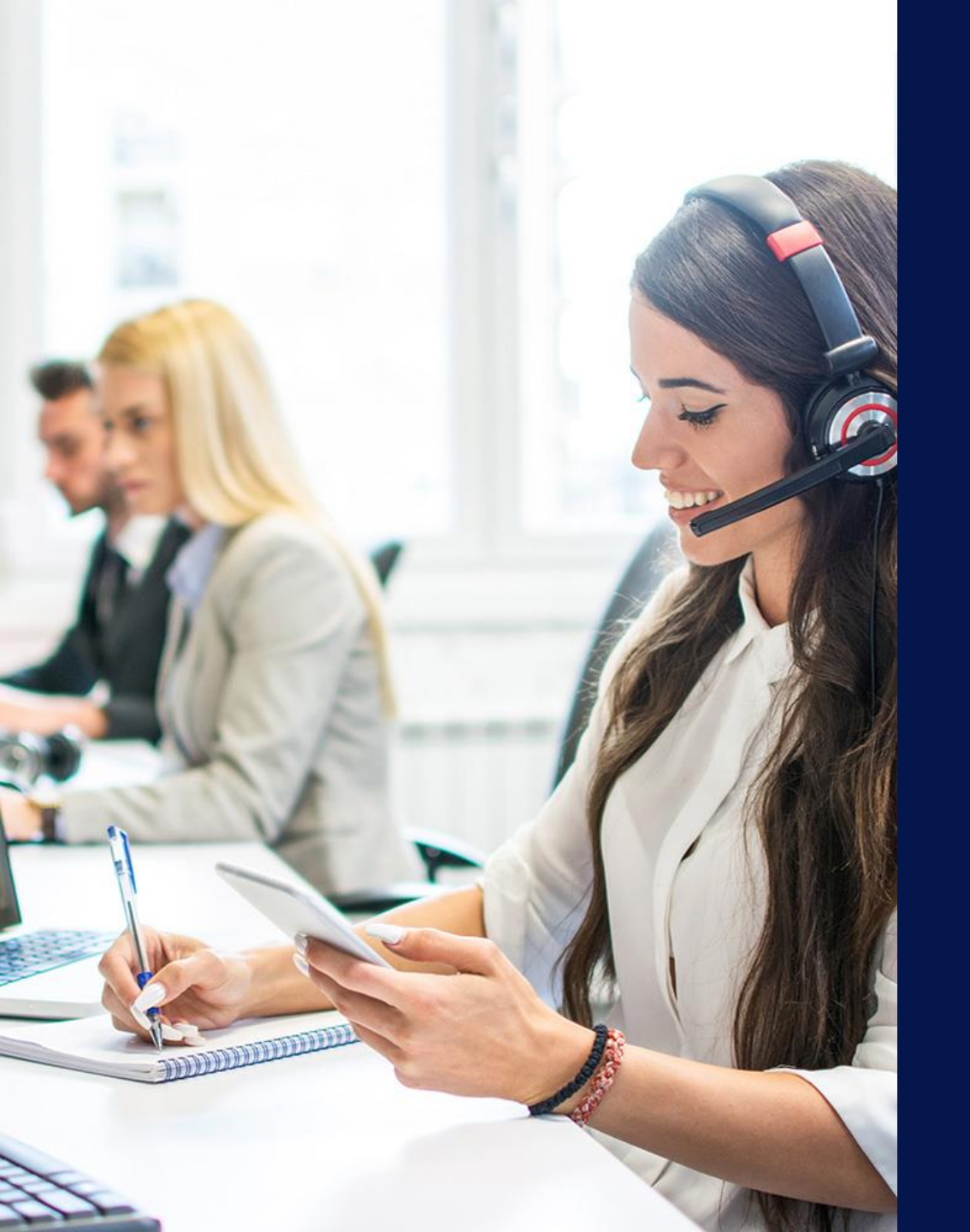

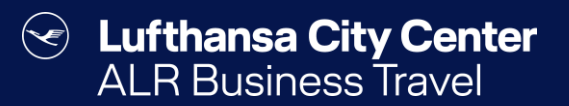

### Contact

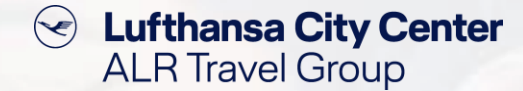

#### Contact

# Do you have any questions or suggestions regarding onesto?

The Online Solutions Team is happy to assist you.

- **%** +49 89 286611 600
- ✓ <u>onlinesolutions@lcc-alr.de</u>

#### The department Online Solutions

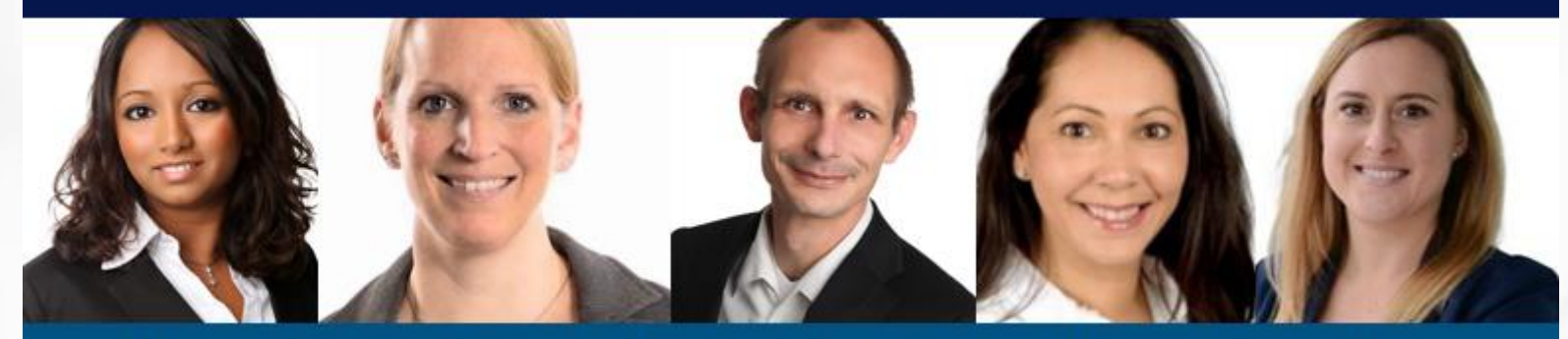

Melanie Englisch, Simone Hobler, Frank Raisch, Intissar Hummel, Annika Blank